# Web 発表申込·原稿投稿要領

2022 年度日本社会心理学会(JSSP)第63 回大会の発表希望者の方は、まず参加申込を完了された上でインターネット(Web)から発表申込と原稿の投稿手続きを行ってください。

大会 Web サイトの「論文集原稿投稿手続き」画面から,希望する処理を選択し,画面の案内に沿って手続きを進めてください。インターネット(Web)による投稿,修正の手続きは,5月17日(火)24時まで可能です。

大会参加申込の手続き方法については別紙 Web 参加申込要領をご確認ください。

投稿前に必ず下記<投稿に関する注意事項>をご一読ください。

# く投稿に関する注意事項>

(申込について)

- 1. インターネット(Web)による手続きは、必ず<u>責任発表者本人</u>が行ってください。
- 2. 登録されたデータがプログラム, 発表論文集にそのまま使われます。校正の機会はございません。記入 漏れや誤った情報入力がないように十分ご注意ください。

#### (必要な環境・条件)

- Windows 8, 10 をお使いの場合は Microsoft Edge 最新版(※IE モードは動作保証対象外です)また は Google Chrome 最新版, Mozilla Firefox 最新版, Macintosh(Mac OS 10.x)をお使いの場合は Safari 10.X 以上, Google Chrome 最新版, Mozilla Firefox 最新版の日本語版閲覧ソフトが利用可 能であること。上記以外のブラウザやプレビューリリース版, ベータ版, スマートフォン, タブレット端末, 携帯電話搭載のフルブラウザなどでは動作保証対象外とさせていただきます。
- 2. メールアドレス(携帯電話のアドレスは不可)を所持していること。

#### (文字入力)

- 1. ギリシャ文字(α, β, γ など)は全角文字を使用してください。
- 2. ローマ数字(I, I, II, II など)は使用せず, アルファベットの I(アイ), V(ブイ), X(エックス)を使用してく ださい。
- 3. 機種依存文字(㈱,①など)は使用しないでください。
- 4. カタカナは、全角文字で入力してください。
- 5. 外国語名称については、基本的に英語表記をしてください。
- (ファイルサイズ)
- 1. 原稿のファイルサイズは 3MB までにしてください。

## 【大会 Web サイトとエントリーページ画面】

第 63 回大会 Web サイト (下図左)にアクセスして,左メニューから「発表申込・論文集原稿投稿」をクリッ クしてエントリーページ(下図右)に進み,続いて,「発表申込みはこちら」ボタンをクリックしてください。

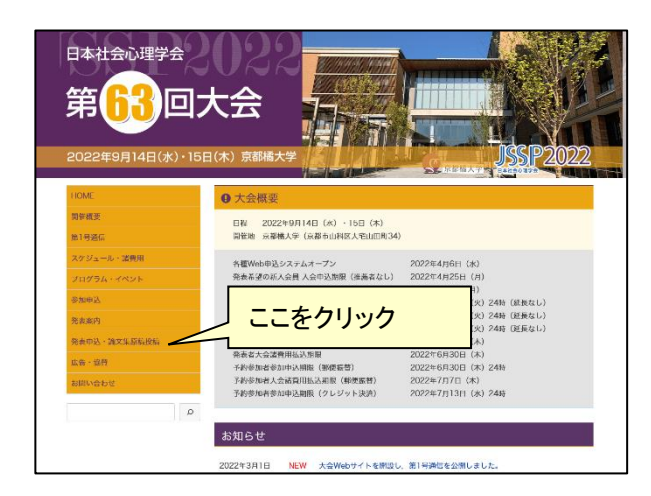

| 口頭・ポスター発表申込                    |
|--------------------------------|
| 期限:2022年5月17日(火)24時(システムの受付日時) |
| ※事前に参加申込をお済ませ下さい               |
| ※発表申込後に論文集原稿投稿も期限までにお済ませください   |
| 発表申込みはこちら                      |
| 申込内容の修正・変更 申込内容の取消 申込内容の確認     |

## 【発表申込ログイン画面】

ログイン画面が表示されます。 正会員,名誉会員の方は会員番号とパスワードを入 力してください。 法人会員の方はログイン ID とパスワードを入力し てください。

認証 OK であれば【書誌情報登録画面】に移ります。

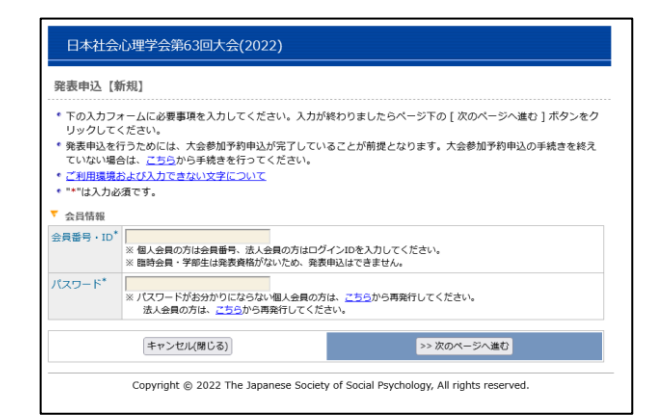

# 【書誌情報登録画面】

研究発表の内容を入力します。

書誌情報登録内容

- 1. 研究発表区分(必須項目)
- 2. 題目(必須項目)
- 3. 副題
- 4. 主領域(第一希望·第二希望)(必須項目)

| <b>尼</b> 农中2                                                               | [新7丸]                                                                                                    |  |
|----------------------------------------------------------------------------|----------------------------------------------------------------------------------------------------|--|
| 会員認証 -                                                                     | > <b>裁退情報登録</b> > 発表者登録> 入力確認> 完了                                                                                                    |  |
| <ul> <li>書誌情報</li> <li>タンを</li> </ul>                                      | &職の入力フォームに必要事項を入力してください。入力が終わりましたらページ下の [ 次のページへ進む ] .<br>フリュックリってください。                                                                                                    |  |
| <ul> <li>ご利用</li> </ul>                                                    | 観境および入力できない文字について                                                                                                    |  |
| ▼ 責任発行                                                                     | 5省                                                                                                    |  |
| 会員番号                                                                       | 134000001                                                                                                    |  |
| 氏名                                                                         | 学会 事務局                                                                                                    |  |
|                                                                            | 見本大学見本学部                                                                                                    |  |
| 所属                                                                         | 見本大学見本学部                                                                                                    |  |
| 所属<br>Eメール<br>※発表申込                                                        | 見未大学見未学部<br>ssp-desk@conf.bunken.co.jp<br>された方は、誠文集英術協構の際、日本社会心理学会への著作権政策に同意していただきますのでご了承ください。なま                                                                                                    |  |
| 所属<br>Eメール<br>※発表申込<br>3回大会で(<br>▼ 書誌情報                                    | 見本大学見本学部<br>ssp-desk@conf.bunken.co.jp<br>された方は、地文重要現在協会の第一日本社会心理学会への著作準確實に向意していただきますのでご了承ください。なま<br>1、油文重度現は第63回大会のWebザイトにおいて、大会会規能に公開される予定です。<br>第                                                                                        |  |
| 所属<br>Eメール<br>※発表申込<br>53回大会で(<br>で 書誌情報<br>研究発表区                          | R本大学見大学部<br>Ssp-desk@conf.bunken.co.jp<br>された方は、違文意思現為頃の原、日本社会心理学会への著作権確定に同意していただきますのでご了承ください。なお<br>は、違文意思現は異な3回大会のWebサイトにおいて、大会会開前に公開される予定です。<br>うか<br>○ <b>口酒発表</b><br>○ <b>オペクー発表</b>                                                    |  |
| 所属<br>Eメール<br>33回大会で(<br>で 書誌情報<br>研究発表()<br>題目*                           | <ul> <li>R本大学見本学部</li> <li>Ssp-desk@conf.bunken.co.jp</li> <li>された方は、施文集専構成体の第、日本社会心理学会への著作権確定に発見していただきますのでご了承ください。なお</li> <li>注 法立実展構は第43回大会のWebサイトにおいて、大会会規制に公開される予定です。</li> <li>3<sup>3</sup></li> <li>○口源発表</li> <li>○オスター発表</li> </ul> |  |
| 所属<br>Eメール<br>※発表申込<br>53回大会で(<br>▼ 書誌情報<br>研究発表区<br>題目 <sup>*</sup><br>副題 | R本大学見本学部<br>ssp-desk@conf.bunken.co.jp<br>された方は、協文無限協議の語、日本社会心理学会への書作権確定に開発していただきますのでご了承ください。なま<br>は、協文無原間は第43回大会のWebザイトにおいて、大会会規制に公開される予定です。<br>そ<br>う <sup>3</sup> ○ <b>口道発表</b><br>○ <b>パスター発表</b>                                       |  |
| 所属<br>Eメール<br>※発表申込<br>53回大会で(<br>▼書誌情報<br>研究発表[2<br>題目*<br>副題<br>主領域*     | 見未大学品大学部<br>ssp-desk@conf.bunken.co.jp<br>された方は、認文無原則は第43回大会のWebダイトにおいて、大会会原則に公開される予定です。                                                                                                    |  |

#### 【発表者登録画面】

#### 単独発表・連名発表のいずれの場合も第1発表者が責 任発表者となります。

正会員,名誉会員,準会員については「会員リスト からコピー」ボタンをクリックして検索することで, 会員情報を入力することができます。

- ※ 発表者情報の入力欄を増やす場合は, 追加したい位置にある「+この位置に追加」ボ タンをクリックしてください。
- ※ 発表者情報の入力欄を減らす場合は、 「×削除」ボタンをクリックしてください。
- ※ <u>ここで入力した順番で、プログラムに掲載されま</u> す。発表者の順序など登録時に注意してください。
- ※個人会員が責任発表者となる場合,連名者は原則 的に会員資格を有していることが望ましいです が入会の義務はありません。また連名者の参加費 も支払義務はありません。
- ※ 法人会員が責任発表者となる場合は,連名者の中 に正会員もしくは名誉会員が含まれている必要 があります。

#### 【発表申込情報確認画面】

登録した内容が画面に表示されます。

入力した内容を修正したい場合は、「申込内容の修正」 ボタンをクリックしてください。再入力が可能とな ります。一度入力した内容は、そのまま保持されて いますので、変更が必要な箇所のみ変更してくださ い。

内容に誤りがないことを確認したら,「新規申込実行」 ボタンをクリックしてください。

#### 【発表申込完了画面】

右の画面が表示されれば,発表申込完了です。 論文集原稿投稿が完了するまでは手続きが完了してい ませんので,所定の期限までに必ず手続きを完了させ てください。

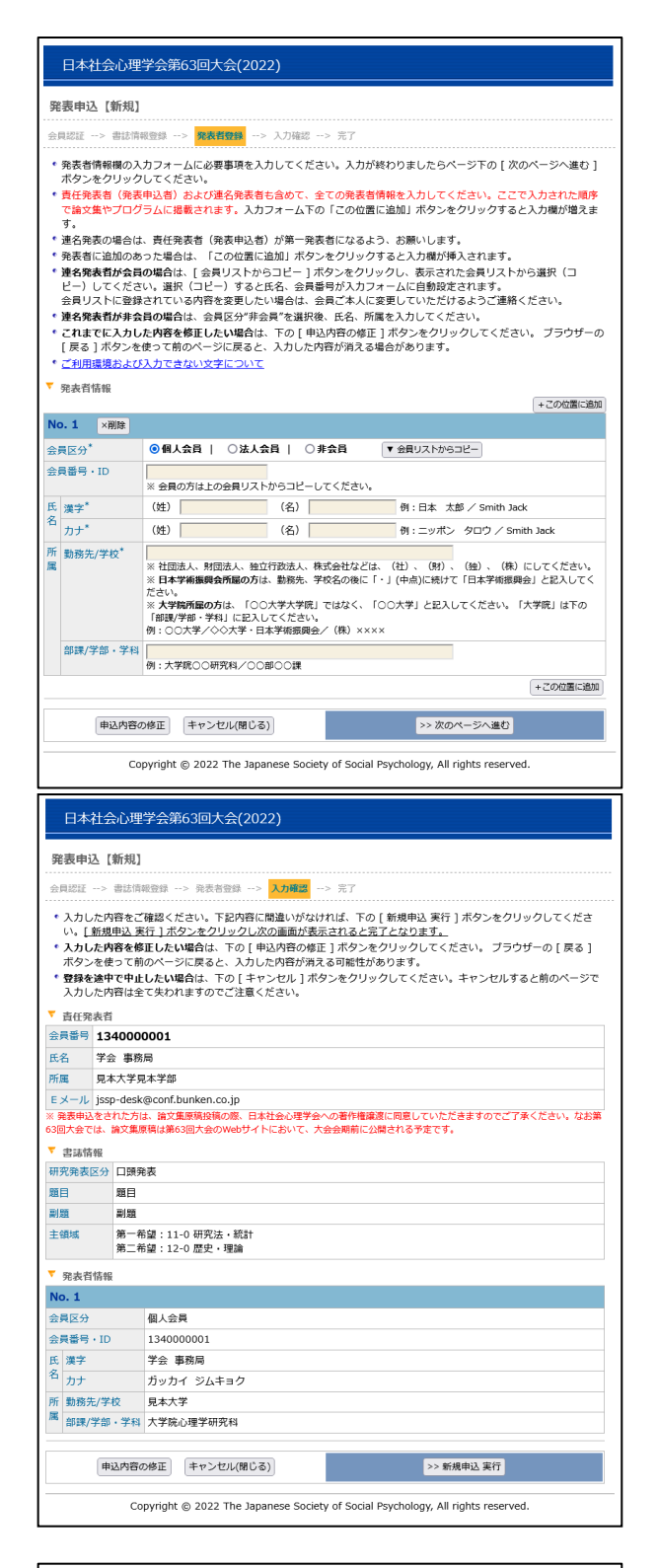

| 日本社会心理学会第63回大会(2022)                                                                                                    |
|----------------------------------------------------------------------------------------------------|
|                                                                                                    |
| 会員認証> 書誌消報登録> 発表告登録> 入力確認> 第7                                                                                                    |
| "発表申込【新規】"の手続きが完了致しました。<br>ここで登録したのは発表「申込」だけです。<br>研究発表をご希望の方は、発表原稿投稿の手続きが預金必要です。<br>下の【発表原稿投稿を行う】ボタンをクリックして手続きに進むか、後日投稿手続きを行って<br>ください。                                                                                                    |
| 発表原稿投稿を行う                                                                                                    |
| * Eメールアドレス [jssp-desk@conf.bunken.co.jp] 治てに"発素申込 [新規] 完了通知"Eメールが送信されますが、このメールは"発表申込 [新規]"の手続きが正常に検了したことをお知らせするためのメールです。<br>* "現表申込 [新規] 完了通知"Eメールは手続きが完了してから通常は2~3分ほどで受信することができますが、ネットワークの選び投算によっては簡を要する場合があります。<br>* 送信された"発表申込 [新規] 完了通知"Eメールは太切なものですので大会終了まで保存しておいてください。 |
| 区間にる                                                                                                    |
| Copyright © 2022 The Japanese Society of Social Psychology, All rights reserved.                                                                                                    |

### <投稿手順>

大会 Web サイトにアクセスして、「発表申込・論文集原稿投稿」をクリックしてください。 エントリーページが開きますので、「原稿投稿はこちら」ボタンをクリックしてください。

【大会 Web サイト】<u>https://www.socialpsychology.jp/conf2022/</u>

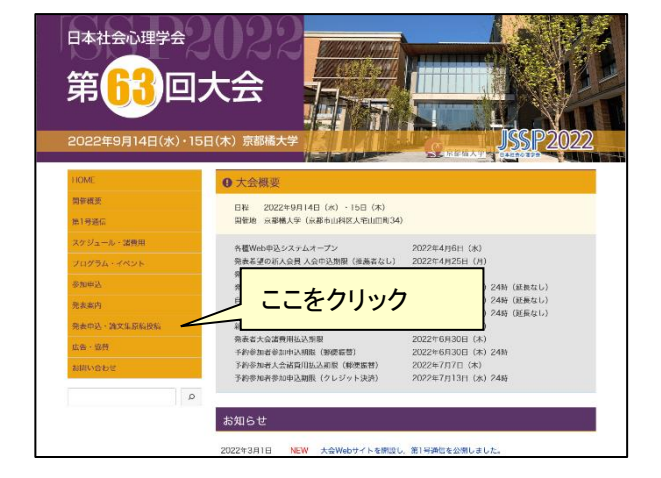

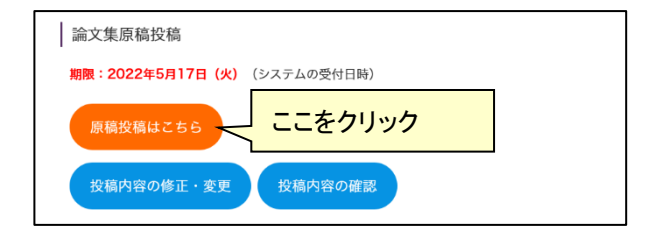

## 【口頭・ポスター発表原稿投稿ログイン画面】

はじめに,第63回大会著作権譲渡内容をご覧いただき,内容に同意いただける場合はチェックボックスにチェックをしてください。

次に,正会員,名誉会員の方は会員番号とパスワー ドを入力してください。

法人会員の方はログイン ID とパスワードを入力してください。

認証 OK であれば【書誌情報登録画面】に移ります。

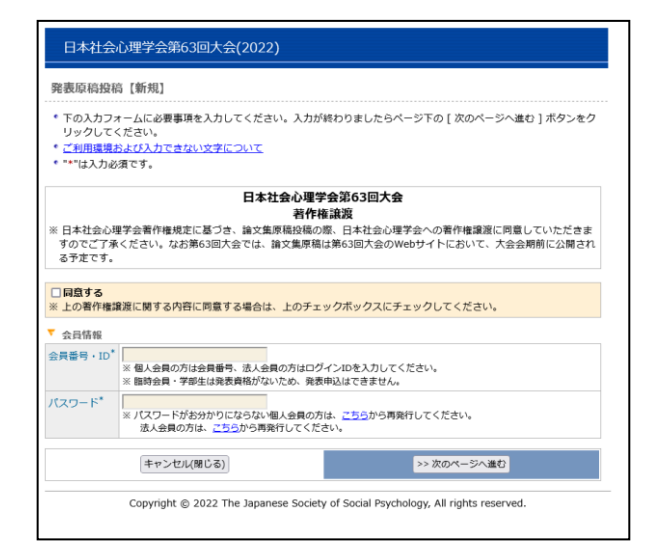

## 【書誌情報登録画面】

※ 入力に関する注意事項が記載されています。 必ずよく読み,注意事項に従ってください。

<u>発表申込時の書誌情報が表示されています。</u> 変更がある場合は,該当項目を修正してください。 申込時に未入力の情報を入力してください。

書誌情報登録内容(すべて必須項目)

- 1. 研究発表区分
- 2. 題目
- 3. 副題
- 4. 主領域(第一希望·第二希望)
- 5. 一連発表有無

「一連発表有無」を「有り」にした方は、引き続き、「一連 発表登録画面」に進みます。一連発表は、共同研究とし て複数の著者による発表を一連で行うことを希望される 場合にのみ「有り」をご選択ください。連名者の登録では ありませんので、ご注意ください。

## 【一連発表登録画面】

ー連発表を行う順番に,責任発表者を「研究発表申込リ ストからコピー」から選んでください。

※ 必ず,ご登録者自身も含めて入力してください。 一連発表登録にはすべての題目の発表申込が完 了している必要があります。

| <b>光</b> 改尽构投构【新規】                                 |                                                                  |                         |  |  |
|----------------------------------------------------|------------------------------------------------------------------|-------------------------|--|--|
| 会員認証>                                              | <b>吉运情報登録</b> > (一連発表登録)> 発表者登録>                                 | 原稿投稿> 入力確認> 完了          |  |  |
| <ul> <li>書誌情報機<br/>タンをクリ</li> <li>ご利用環境</li> </ul> | ゆ入力フォームに必要事項を入力してください。入力が<br>ックしてください。<br><u>および入力できない文字について</u> | 終わりましたらページ下の[次のページへ進む]ボ |  |  |
| ▼ 責任発表者                                            |                                                                  |                         |  |  |
| 発表登録番号                                             | PR0004                                                           |                         |  |  |
| 会員番号                                               | 134000001                                                        |                         |  |  |
| 氏名                                                 | 学会 事務局                                                           |                         |  |  |
| 所属                                                 | 見本大学見本学部                                                         |                         |  |  |
| Eメール                                               | jssp-desk@conf.bunken.co.jp                                      |                         |  |  |
| ▼ 書這情報                                             |                                                                  |                         |  |  |
| 研究発表区分                                             | 口頭発表                                                             |                         |  |  |
| 題目*                                                | 題目                                                               |                         |  |  |
| 副題                                                 | Biss                                                             |                         |  |  |
| 主領域*                                               | 第一希望: 11-0 研究法·統計<br>第二卷頃: 12-0 原中,理論                            | · 選択<br>· 3818          |  |  |
| 一連発表有無                                             | ○有り   ◎無し                                                        |                         |  |  |
|                                                    | キャンセルノ限にあり                                                       | >> 次のページへ通わ             |  |  |

|                | 原稿投稿【新規】                                                                                                    |                                                                                                    |  |  |  |
|----------------|----------------------------------------------------------------------------------------------------|----------------------------------------------------------------------------------------------------|--|--|--|
| 会員認            | 班> 書誌情報登録                                                                                                    | > (一連発表登録)> 発表者登録> 原稿投稿> 入力確認> 完了                                                                                                    |  |  |  |
| 一口属入金 一をご 月ご 一 | 連発表の対象となる表<br>ビー]ボタンをクリッス<br>、会長電号、墨山だらへ<br>なの発表情報(当申し<br>連発な対象となる表<br>クリックすると入力すると入力すると入力すると入力にた内容<br>天る]ボタンを使って<br>利用環境および入力で<br>一連発表言情報 | 経発表者を研究発表申込リストから選択(コピー)してください、[研究発表申込リストから<br>少すると研究発展中込リストが表示され、別条となる研究発表申込者を選択されません」、<br>たりオームに自動定されます。ただし、この内容を変更(入力)することはできません。<br>について)(次のページへ建り]ボタンをクリックしてください。<br>込みの毎年発表者を13名以上入力したい場合は、入力フォーム下の「一連発表入力爆を増やす」ボタン<br>が増えます。<br>5名参加したい場合は、下の[申込内否の修正]ボタンをクリックしてください。プラウザー(<br>前のページに戻ると、入力した内容が消える場合があります。 |  |  |  |
| 22             | メニア 0 3 × 17 m **********************************                                                                                          |                                                                                                    |  |  |  |
| lo. 1          | 入力コピー                                                                                                    | ▼ 研究発表申込リストからコピー                                                                                                    |  |  |  |
|                | 青仟發美者*                                                                                                    |                                                                                                    |  |  |  |
|                | (研究発表申込者)                                                                                                    | 25月1177                                                                                                    |  |  |  |
| 10. 2          | (研究発表申込者)<br>(研究発表中込者)                                                                                                    | 2月間寸<br>氏名<br>所選<br>題目<br>割類<br>【▼ 研究発表中心リストからコピー                                                                                                    |  |  |  |
| IO. 2          | <ul> <li>(研究発表申込者)</li> <li>入力コピー</li> <li>責任発表者*</li> <li>(研究発表申込者)</li> </ul>                                                            | 2月間す<br>氏名<br>所選<br>副題<br>副題<br>記<br>日<br>日<br>日<br>副題                                                                                                    |  |  |  |
| 10. 2          | <ul> <li>(研究発表申込者)</li> <li>入力コピー</li> <li>責任発表者*</li> <li>(研究発表申込者)</li> </ul>                                                            | 20月間寸<br>氏名<br>所属<br>期間<br>期間<br>一<br>な員番号<br>氏名<br>「<br>本目<br>二<br>二<br>本目<br>二<br>二<br>本目<br>二<br>二<br>二<br>二<br>二<br>二<br>二<br>二<br>二<br>二<br>二<br>二<br>二                                                                                                    |  |  |  |

## 【発表者登録画面】

#### 発表申込時の連名発表情報が表示されています。 変更がある場合には修正してください。

再入力する場合には,連名発表を行う順番に,連名発 表者を入力してください。

発表者は,責任発表者も含めて,入力された順序で論 文集やプログラムに掲載されます。登録順にご注意くだ さい。

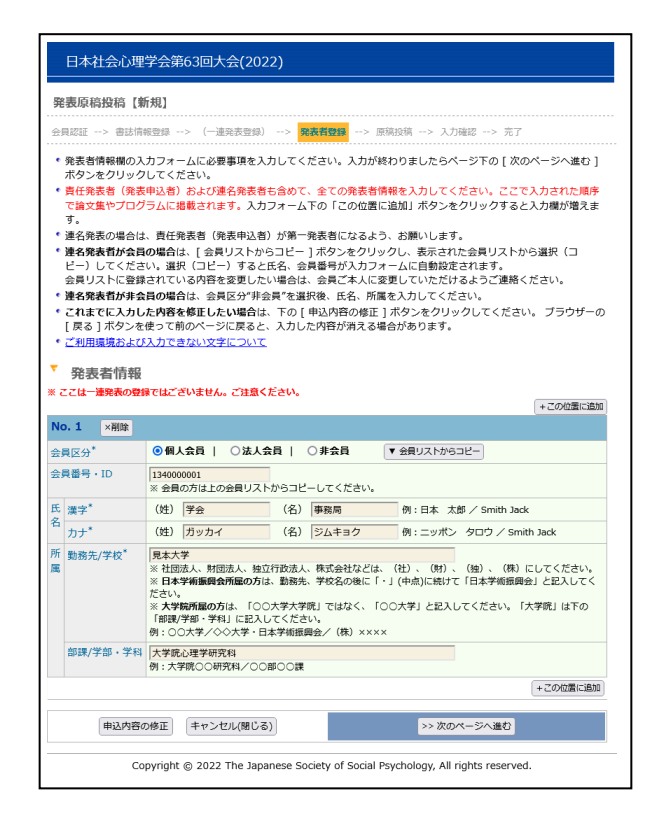

## 【原稿投稿画面】

原稿ファイルを作成した OS タイプを選択した後、「参照」 ボタン(お使いの環境によっては「ファイルを選択」ボタ ン)をクリックして、PC 上の原稿ファイルを指定してから、 「次のページへ進む」ボタンをクリックしてください。なお、 投稿できるのは PDF 形式のファイルだけです。

※ファイル名を直接入力すると、正常に処理されませんので、必ず「参照」ボタン(または「ファイルを選択」 ボタン)をクリックしてファイルを選択してください。

※ブラウザが古い場合などには,投稿手続きがうまく いかない場合があります。その場合には,以下の 方法を試してみてください。

- 1. ファイル名を英数字に変更する
- 2. ファイルの保存フォルダを変更する

上記の方法でも,投稿手続きがうまく行かない場合は, ファイルサイズが大きすぎることが考えられます。<u>投稿可</u> 能なファイルのサイズは 3MB 以下です。

## 

# 【投稿前に必ず以下の点を今一度ご確認ください】

- □ 原稿はA4 サイズですか?
- □ 原稿は全1ページですか?
- □ 図はきちんと挿入,表示されていますか?
- □ 原稿内のすべての情報(表題,連名者,所属)は,書誌情報とすべて一致していますか?
- □ 校正履歴が反映された,最終版のファイルですか?
- □ 原稿は PDF ファイル(拡張子に"pdf"が付いたもの)に変換済みですか?

# 【入力確認画面】

入力した内容に間違いがないことを確認してください。 画面の中ほどに, <u>論文集・プログラム掲載見本</u>が表示さ れていますので, 確認してください。

入力した内容に間違いが無ければ、「新規申込実行」ボ タンをクリックしてください。

入力した内容を修正したい場合は、「申込内容の修正」 ボタンをクリックしてください。再入力が可能となります。 一度ご入力いただいた内容はそのまま保持されていま すので、変更が必要な箇所のみご変更ください。

- ※ 掲載見本にて、記載順の間違いや発表者の登録 に漏れがないかどうか確認してください。
- ※ 原稿投稿後の発表取消はできません。ご注意くだ さい。

# 【完了画面】

登録手続きが完了すると、登録されたメールアドレスに 登録内容を含めた<u>申込完了通知</u>が送信されます。 これで手続きは完了ですが、必ず申込完了通知メール が届いていることをご確認ください。

| 発表原稿投                                                                                                    | <b>没稿【新規】</b>                                                                                                    |  |  |  |
|----------------------------------------------------------------------------------------------------|----------------------------------------------------------------------------------------------------|--|--|--|
| 会員認証>                                                                                                    | · 書誌情報登録> (一連発表登録)> 発表者登録> 原稿投稿> 入力構改> 充了                                                                                                    |  |  |  |
|                                                                                                    | まだ、発表原稿投稿は完了していません。<br>[新規申込実行]ボタンをクリックし次の画面が表示されると完了となります。                                                                                                    |  |  |  |
| <ul> <li>入力したP<br/>い。[新想</li> <li>入力したP<br/>ボタンを信</li> <li>登録を途中<br/>入力したP</li> </ul>                                                                                                    | 内容をご確認ください。下記内容に間違いがなければ、下の「新規申込 実行」ボタンをクリックしてくだ<br>見申込 実行」ボタンをクリックし次の画面が表示されると完了となります。<br>内容を値にしたい場合は、下の「中込内容の使」「ドタンをクリックしてください。ブラウザーの「戻こ<br>使って前のページに戻ると、入力した内容が消える可能性があります。<br>中で中ししたい場合は、下の「キャンゼル」ボタンをクリックしてください。キャンゼルずると前のペー:<br>内容は全て失われますのでご注意ください。                                                                                                    |  |  |  |
| ▼ 責任発表者                                                                                                    | 首                                                                                                    |  |  |  |
| 発表登録番号                                                                                                    | BR0004                                                                                                    |  |  |  |
| 会員番号                                                                                                    | 134000001                                                                                                    |  |  |  |
| 氏名                                                                                                    | 学会 事務局                                                                                                    |  |  |  |
| 所属                                                                                                    | 見本大学見本学部                                                                                                    |  |  |  |
| Eメール                                                                                                    | jssp-desk@conf.bunken.co.jp                                                                                                    |  |  |  |
| • =====tag                                                                                                    |                                                                                                    |  |  |  |
| 研究発表区分                                                                                                    | > 口頭発表                                                                                                    |  |  |  |
| 頭目                                                                                                    | 第月                                                                                                    |  |  |  |
| 201920<br>201920                                                                                                    |                                                                                                    |  |  |  |
| 主領域                                                                                                    | 第一希望:11-0 研究法・統計<br>第二卷4 - 12-0 四代 - 理論                                                                                                    |  |  |  |
| (本本本本本                                                                                                    |                                                                                                    |  |  |  |
| <ul> <li>誌面の都合</li> <li>Webブラ</li> </ul>                                                                                                    | 合により表記を編集させていただく場合がございます。あらかじめご了承ください。<br>ラウザにて表示する都合上、適当な位置で改行されない場合がございます。このような場合、論文集やプロ                                                                                                    |  |  |  |
| <ul> <li>誌面の都谷</li> <li>Webブラム(印刷<br/>ウム(印刷<br/>い。</li> <li>論文集・フ<br/>題目</li> </ul>                                                                                                    | 合により表記を編集させていただく場合がございます。あらかじめご了承ください。<br>ラウザにて表示する都合上、選当な位置で改行されない場合がございます。このような場合、論文集やプロ<br>時物)を編集(製作)する際に改行位置などの微調整を行うようにしております。あらかじめご了承くださ<br>プログラム掲載見木                                                                                                    |  |  |  |
| * 誌面の都谷<br>* Webブ<br>ラム(印刷<br>い。<br>▼ 論文集・フ<br>題目<br>副題                                                                                                    | 合により表記を編集させていただく場合がございます。あらかじめご了承ください。<br>ラウザにて表示する都合上、選出な位置で改行されない場合がございます。このような場合、論文集やプロ<br>時間)を編集(製作)する際に改行位置などの機調整を行うようにしております。あらかじめご了承くださ<br>プログラム掲載見木<br>○ 学会 事務局 見・                                                                                                    |  |  |  |
| <ul> <li>・誌面の都名</li> <li>・Webブミラム(印刷<br/>・い。)</li> <li>▼ 論文集・フ<br/>・辺目<br/>副題         </li> </ul>                                                                                                    | 合により気起を編集させていただく場合がございます。あらかじめご了承ください。<br>うりがてて表示する都合上、運当な位置で改行されない場合がございます。このような場合、施文集やプレ<br>時間)を編集 (製作) する際に改行位置などの微調整を行うようにしております。あらかじめご了承くださ<br>プログラム掲載見木<br>〇 学会 事務局 見:                                                                                                    |  |  |  |
| <ul> <li>* はたいが</li> <li>* はたいが</li> <li>* はたいが</li> <li>* Webブラム(印刷い)</li> <li>* 論文集・フ</li> <li>20日</li> <li>副題</li> <li>* 一連発表作</li> <li>- 連発表の由</li> </ul>                                                                                                    | 合により気配を編集させていただく場合がございます。あらかじめご了承ください。<br>ラウザにて気示する∲合上、達当な位置で改行されない場合がございます。このような場合、論文集やプレ<br>尊前)を編集(製作)する際に改行位置などの瞬間整を行うようにしております。あらかじめご了承くださ<br>プログラム掲載見木<br>〇 学会 事務局 見<br>路壁<br>11 んみはおりません。                                                                                                    |  |  |  |
| <ul> <li>* はたい都谷</li> <li>* Webプラム(印刷い)</li> <li>論文集・フ<br/>題目<br/>副題</li> <li>一連発表術</li> </ul>                                                                                                    | 合により気配を編集させていただく場合がございます。あらかじめご了承ください。<br>ラウザにて表示する単合上、道当な位置で改行されない場合がございます。このような場合、論文集やプロ<br>時間)を編集(製件)する際に改行位置などの瞬間整を行うようにしております。あらかじめご了承くださ<br>プログラム掲載見木<br>〇 学会 事務局 見<br>路線<br>BU込みはありません。                                                                                                    |  |  |  |
| <ul> <li>はこの都谷</li> <li>はこの都谷</li> <li>Webブラム(印刷<br/>い。</li> <li>論文集・フ</li> <li>20日<br/>副題</li> <li>一連発表作</li> <li>一連発表の申</li> <li>発表者情報</li> </ul>                                                                                                    | 合により表記を編集させていただく場合がございます。あらかじめご了承ください。<br>ラウザにて表示する都合上、連当な位置で改行されない場合がございます。このような場合、論文集やプロ<br>朝間)を編集(製件)する際に改行位置などの微調整を行うようにしております。あらかじめご了承くださ<br>プログラム掲載見木<br>(○ 学会 事務局 見)<br>高報<br>Eし込みはありません。<br>指                                                                                                    |  |  |  |
| <ul> <li>         ・ 読面の報告         ・ 認面の報告         ・ Webプミ         ラム(印刷         ・ ブー達発表作         ・ 連発表の申         ・ プー連発表作         ・ 連発表の         ・         ・ 連発表の         ・         ・         ・</li></ul>                                                                                                    | 合により表記を編集させていただく場合がございます。あらかじめご了承ください。<br>ラウザにて表示する都合上、連当な位置で改行されない場合がございます。このような場合、論文集やプロ<br>朝間)を編集(製作)する際に改行位置などの微調整を行うようにしております。あらかじめご了承くださ<br>プログラム周載見本<br>()学会 事務局 見:<br>情報<br>■し込みはありません。<br>環                                                                                                    |  |  |  |
| <ul> <li>* 読画の報告</li> <li>* We b ブラム(印刷)</li> <li>ラム(印刷)</li> <li>ラム(印刷)</li> <li>「論文集・フ</li> <li>2000</li> <li>2000</li></ul>                                                                                                    | 合により気記を編集させていただく場合がございます。あらかじめご了承ください。<br>ラウザにて表示する単合上、運当な位置で改行されない場合がございます。このような場合、論文質やプレ<br>時間)を編集 (割件) する際に改行位置などの償期歴を行うようにしております。あらかじめご了承くださ<br>プログラム掲載見本<br>(○ 学会 事務局 見)<br>情報<br>= U-込みはありません。<br>指<br>個<br>目しなの目の1                                                                                                    |  |  |  |
| <ul> <li>* 読面の都必</li> <li>* We b ブラム(印刷<br/>うム(印刷<br/>い。</li> <li>* 論文集・ブ<br/>顕刻顕</li> <li>* 論文集・ブ<br/>顕刻照</li> <li>* 一連発表の申</li> <li>* 一連発表の申</li> <li>* の申</li> <li>* の申<td><ul> <li>合により気況を編集させていただく場合がございます。あらかじめご了承ください。</li> <li>ラウザにて表示する卵台上、適当な位置で改行されない場合がございます。このような場合、論文集やプレ<br/>物制)を編集(氢仲)する際に改行位置などの瞬間歴を行うようにしております。あらかじめご丁承くださ<br/>プログラム掲載見木</li> <li>〇 学会 事務局 見</li> <li>協想</li> <li>目し込みはありません。</li> <li>昭</li> <li>個人会員</li> <li>1340000011</li> <li>平会 男名</li> </ul></td></li></ul> | <ul> <li>合により気況を編集させていただく場合がございます。あらかじめご了承ください。</li> <li>ラウザにて表示する卵台上、適当な位置で改行されない場合がございます。このような場合、論文集やプレ<br/>物制)を編集(氢仲)する際に改行位置などの瞬間歴を行うようにしております。あらかじめご丁承くださ<br/>プログラム掲載見木</li> <li>〇 学会 事務局 見</li> <li>協想</li> <li>目し込みはありません。</li> <li>昭</li> <li>個人会員</li> <li>1340000011</li> <li>平会 男名</li> </ul>                                                                                                    |  |  |  |
| * 読画の都会<br>* Webプラ<br>ッム(印刷<br>い、<br>* 論文集・フ<br>2<br>2<br>2<br>2<br>2<br>2<br>2<br>3<br>2<br>2<br>2<br>3<br>2<br>2<br>3<br>2<br>2<br>3<br>2<br>2<br>3<br>2<br>2<br>3<br>2<br>2<br>3<br>2<br>3<br>2<br>2<br>3<br>2<br>3<br>2<br>3<br>2<br>3<br>2<br>3<br>2<br>3<br>2<br>3<br>2<br>3<br>2<br>3<br>2<br>3<br>2<br>3<br>2<br>3<br>2<br>3<br>2<br>3<br>2<br>3<br>2<br>3<br>2<br>3<br>2<br>3<br>2<br>3<br>2<br>3<br>2<br>3<br>2<br>3<br>2<br>3<br>3<br>2<br>3<br>3<br>2<br>3<br>3<br>2<br>3<br>3<br>2<br>3<br>3<br>2<br>3<br>3<br>2<br>3<br>3<br>2<br>3<br>3<br>3<br>2<br>3<br>3<br>3<br>3<br>3<br>3<br>3<br>3<br>3<br>3<br>3<br>3<br>3<br>3<br>3<br>3<br>3<br>3<br>3<br>3                                                                                                    | <ul> <li>合により表記を編集させていただく場合がございます。あらかじめご了承ください。</li> <li>ラウザにて支示する準合上、適当な位置で改行されない場合がございます。このような場合、論文集やプレ<br/>等例)を編集(氯件)する際に改行位置などの瞬間整を行うようにしております。あらかじめご丁承くださ<br/>プログラム掲載見木</li> <li>〇 学会 事務局 見</li> <li>商程<br/>申し込みはありません。</li> <li>個</li> <li>四 134000001</li> <li>学会 事務局 見</li> <li>第4 2012</li> <li>134000001</li> <li>学会 事務局 たい</li> </ul>                                                                                                    |  |  |  |
| <ul> <li>* 読直の都必</li> <li>* Webブラ<br/>づん(印刷<br/>いん)</li> <li>* 論文集・ブ<br/>323</li> <li>* 論文集・ブ<br/>323</li> <li>* 論文集・ブ<br/>323</li> <li>* 論文集・ブ<br/>323</li> <li>* 論文集・ブ<br/>323</li> <li>* 論文集・ブ<br/>323</li> <li>* ごのから、</li> <li>* ごのから、</li> <li>* ののから、</li> <li>* ののから、</li></ul>                                                                                                    | 合により表記を編集させていただく場合がございます。あらかじめご了承ください。<br>ラウザにて表示する命合上、道当な位置で改行されない場合がございます。このような場合、論文集やプレ<br>等前)を編集 (製件)する際に改行位置などの隣調整を行うようにしております。あらかじめご了承くださ<br>プログラム掲載見木<br>○ 学会 事務局 見<br>福祉<br>個人会員<br>回 134000001<br>学会 事務局<br>カッカイ ジムキョク<br>20<br>日 1452<br>日 1545<br>日 1545<br>日 1555<br>日 1545<br>日 15455<br>日 15455<br>日 15455<br>日 154                                     |  |  |  |
| * 試面の都通<br>* We b ブ<br>うム(印刷<br>い。<br>(印刷<br>)<br>文(印刷<br>)<br>文(印刷<br>)<br>文(印刷<br>)<br>文(印刷<br>)<br>文(印刷<br>)<br>文(印刷<br>)<br>文(印刷<br>)<br>文(印刷<br>)<br>文(印刷<br>)<br>文(印刷<br>)<br>文(印刷<br>)<br>文(印刷<br>)<br>文(印刷<br>)<br>文(印刷<br>)<br>文(印刷<br>)<br>文(印刷<br>)<br>文(印刷<br>)<br>文(印刷<br>)<br>)<br>文(印刷<br>)<br>、)<br>、)<br>、)<br>文(印刷<br>)<br>)<br>文(印刷<br>)<br>)<br>、)<br>、)<br>)<br>、)<br>、)<br>)<br>) )                                                                                                    | 6により表記を編集させていただく場合がございます。あらかじめご了承ください。<br>うりずにて表示するが会上、運送な位置で改行されない場合がございます。このような場合、論文集やプレ<br>時間)を編集 (急作) する際に改行位置などの微調整を行うようにしております。あらかじめご了承くださ<br>プログラム掲載見木           プログラム掲載見木         0 学会 事務局 見           日込みはありません。         140000001           学会 事務局         ガッカイ ジムキョク           投入ス         見木大琴           収入また。         見木大琴                                                                                                    |  |  |  |
| * 読面の都後<br>* Web ブラ<br>ラム (印刷<br>い、<br>* Web ブラ<br>ラム (印刷<br>マ)<br>文(印刷<br>マ)<br>マ)<br>文(印刷<br>マ)<br>マ)<br>(マ)<br>マ)<br>(マ)<br>(マ)                                                                                                    | 合により表記を編集させていただく場合がございます。あらかじめご了承ください。<br>ラウザにて表示する命合上、適当な位置で改行されない場合がございます。このような場合、論文集やプレ<br>特別 を編集 (割件) する際に改行位置などの範疇歴を行うようにしております。あらかじめご了承くださ<br>プログラム掲載見木<br>0 学会 事務局 見<br>行し込みはありません。<br>10 個人会員 0 個人会員 0 個人会員 0 個人会員 0 個人会員 0 日本 0 日本 0 日本 0 日本 0 日本 0 日本 0 日本 0 日                                                                                                    |  |  |  |
| * 試面の都通<br>* Web ブ<br>うム(印味<br>い、*<br>* Web ブ<br>うム(印味<br>い、*<br>* 法文集・フ<br>プ<br>選目<br>副題<br>* 「一連発表体<br>* 一連発表体<br>* 一連発表体<br>* No.1<br>会員医号・IC<br>氏氏<br>氏氏<br>氏<br>氏氏<br>ズ<br>、<br>、                                                                                                    | 6)により気記を編集させていただく場合がございます。あらかじめご了承ください。<br>ラウザにて表示する命合上、適当な位置で改行されない場合がございます。このような場合、論文集やプレ<br>等例)を編集 (気件) する際に改行位置などの瞬間歴を行うようにしております。あらかじめごT承くださ<br>プログラム掲載見木           プログラム掲載見木         ○ 学会 事務局         見           福祉                                                                                                    |  |  |  |
| <ul> <li>* 該面の創建</li> <li>* Wab 50%</li> <li>* Wab 50%</li> <li>* Wab 50</li></ul>                                                                                                    | 合により表記を編集させていただく場合がございます。あらかじめご了承ください。<br>ラウザにて表示する命合上、適当な位置で改行されない場合がございます。このような場合、論文質やプレ<br>等例)を編集 (割件) する際に改行位置などの範疇歴を行うようにしております。あらかじめご了承くださ<br>プログラム掲載見木<br>「ログラム掲載見木<br>「ログラム掲載日本<br>「ログラム掲載れた。<br>「ログラム掲載「「ログラム掲載日本<br>「ログラム掲載日本<br>「ログラム掲載日本<br>「ログラム掲載日本<br>「ログラム掲載日本<br>「ログラム掲載日本<br>「ログラム掲載日本<br>「ログラム掲載日本<br>「ログラム掲載日本<br>「ログラム掲載日本<br>「ログラム掲載日本<br>「ログラム掲載日本<br>「ログラム掲載日本<br>「ログラム<br>「ログラム<br>「ログラム<br>「ログラム<br>「ログラム<br>「ログラム<br>「ログラム<br>「ログ」<br>「ログ」<br>「コ<br>「ログ」<br>「ログ」<br>「ログ」<br>「ログ」<br>「ログ」<br>「ログ」<br>「ログ」<br>「ログ」<br>「ログ」<br>「ログ」             |  |  |  |
| * 試面の解え     * Web 57     * ジム(印刷     * ジム(印刷     * ジム)     * ジム(印刷     * ジム)     * ジム(印刷     * ジム)     * ジム(印刷     * ジム)     * ジム(印刷     * ジム)     * ジム(印刷     * ジム)     * ジム(印刷     * ジム)     * ジム(印刷     * ジム)     * ジム(印刷     * ジム)     * ジム(印刷     * ジム)     * ジム(印刷     * ジム(印刷     * ジム(     * ジム(                ))))))))))))))))))))))                                                                                                    |                                                                                                    |  |  |  |
| <ul> <li>* 該面の都之</li> <li>* W ⇒ L (印)</li> <li>* W ⇒ L (印)</li> <li>* W ⇒ L (印)</li> <li>* W ⇒ L (印)</li> <li>* ○ 注 (印)</li> <li>* ○ 注 (印)</li> <li>* ○ 注 (印)</li> <li>* ○ 注 (印)</li> <li>* ○ 注 (1)</li> <li>* ○ 注 (1)</li> <li>* ○ □ ○ ○ ○ ○ ○ ○ ○ ○ ○ ○ ○ ○ ○ ○ ○ ○ ○</li></ul>                                                                                                    | 合により気記を編集させていただく場合がございます。あらかじめご了承ください。<br>ラウザにて表示する命合上、適当な位置でな行されない場合がございます。このような場合、論文集やプし<br>物学の生態 【 製作)する際に改行位置などの範疇理を行うようにしております。あらかじめご了承くださ<br>プログラム掲載見木<br>「 ログラム掲載見木<br>「 ログラム掲載日<br>「 ログラム掲載見木<br>「 ログラム掲載日<br>「 ログラム掲載<br>「 ログラム掲載<br>「 ログラム掲載<br>「 ログラム掲載<br>「 ログラム<br>「 ログラム<br>「 ログラム<br>「 ログラム<br>「 ログラム<br>「 ログラム<br>「 ログ<br>「 ログラム<br>「 ログ<br>「 ログラム<br>「 ログ<br>「 ログ<br>「 |  |  |  |

# 【申込内容の修正】

5月17日(火)24時までは投稿内容の変更が可能です。 投稿内容の変更を行う場合には、エントリーページの 「修正・変更」ボタンをクリックして、画面に従って処理を 進めてください。

| 日本社会心理学                                                                                                    | *会第63回大会(2022)                                                                |
|----------------------------------------------------------------------------------------------------|-------------------------------------------------------------------------------|
| 発表原稿投稿 【新規】                                                                                                    |                                                                               |
| 会員認証> 書誌情報                                                                                                    | 登録> (一連発表登録)> 発表者登録> 原現投稿> 入力確認> <mark>席子</mark>                              |
|                                                                                                    | "発表原稿投稿【新規】"の手続きが完了致しました。                                                     |
| * Eメールアドレス[jssp-desk@conf.bunken.co.jp]前てに"発表原稿拾稿【新書】 完了通知"Eメールが送信され<br>ますが、このメールは"発表原稿投稿【新書』"の手続きが正常に終了したことをお知らせするためのメールです。<br>* 完要履程設稿【新書】で通知"Eメールは半続きが完了してたら通常は2~う分ほどで受信することができますが、<br>ネットワークの混就状況等によって時間を要する違うがあります。<br>* 送信された"発表原稿投稿【新書】完了通知"Eメールは大切なものですので大会終了まで保存しておいてください。 |                                                                               |
|                                                                                                    | 図 閉じる                                                                         |
| Copy                                                                                                    | rright © 2022 The Japanese Society of Social Psychology, All rights reserved. |

# 【大会に関するお問い合わせ先】

日本社会心理学会第 63 回大会準備委員会 〒607-8175 京都市山科区大宅山田町 34 日本社会心理学会第 63 回大会準備委員会 E-mail:jssp2022@tachibana-u.ac.jp 【参加・発表申込・原稿投稿に関するお問い合わせ先】
 日本社会心理学会大会ヘルプデスク
 〒162-0801 東京都新宿区山吹町 358-5
 (株)国際文献社内
 E-mail: jssp-desk@conf.bunken.co.jp
 FAX: 03-5227-8632
 ※2022年1月より、ヘルプデスクの
 メールアドレスが変更になりました。